## AC458 Application Note RTG4 CCC Dynamic Configuration

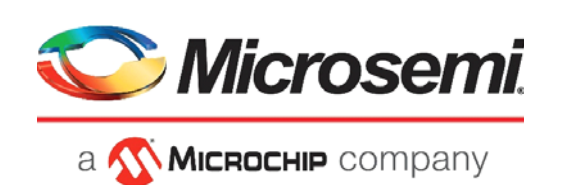

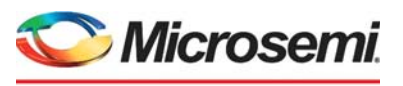

а 🔨 Міскоснір company

Microsemi Headquarters One Enterprise, Aliso Viejo, CA 92656 USA Within the USA: +1 (800) 713-4113 Outside the USA: +1 (949) 380-6100 Sales: +1 (949) 380-6136 Fax: +1 (949) 215-4996 Email: sales.support@microsemi.com www.microsemi.com

©2020 Microsemi, a wholly owned subsidiary of Microchip Technology Inc. All rights reserved. Microsemi and the Microsemi logo are registered trademarks of Microsemi Corporation. All other trademarks and service marks are the property of their respective owners. Microsemi makes no warranty, representation, or guarantee regarding the information contained herein or the suitability of its products and services for any particular purpose, nor does Microsemi assume any liability whatsoever arising out of the application or use of any product or circuit. The products sold hereunder and any other products sold by Microsemi have been subject to limited testing and should not be used in conjunction with mission-critical equipment or applications. Any performance specifications are believed to be reliable but are not verified, and Buyer must conduct and complete all performance and other testing of the products, alone and together with, or installed in, any end-products. Buyer shall not rely on any data and performance specifications or parameters provided by Microsemi. It is the Buyer's responsibility to independently determine suitability of any products and to test and verify the same. The information provided by Microsemi hereunder is provided "as is, where is" and with all faults, and the entire risk associated with such information is entirely with the Buyer. Microsemi does not grant, explicitly or implicitly, to any party any patent rights, licenses, or any other IP rights, whether with regard to such information itself or anything described by such information. Information provided in this document or to any products and services at any time without notice.

#### **About Microsemi**

Microsemi, a wholly owned subsidiary of Microchip Technology Inc. (Nasdaq: MCHP), offers a comprehensive portfolio of semiconductor and system solutions for aerospace & defense, communications, data center and industrial markets. Products include high-performance and radiation-hardened analog mixed-signal integrated circuits, FPGAs, SoCs and ASICs; power management products; timing and synchronization devices and precise time solutions, setting the world's standard for time; voice processing devices; RF solutions; discrete components; enterprise storage and communication solutions, security technologies and scalable anti-tamper products; Ethernet solutions; Power-over-Ethernet ICs and midspans; as well as custom design capabilities and services. Learn more at www.microsemi.com.

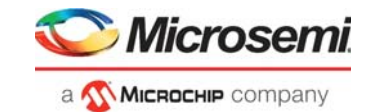

# Contents

| 1 | Revisi | sion History                                          |     |  |
|---|--------|-------------------------------------------------------|-----|--|
|   | 1.1    | Revision 4.0                                          | . 1 |  |
|   | 1.2    | Revision 3.0                                          | . 1 |  |
|   | 1.3    | Revision 2.0                                          | . 1 |  |
|   | 1.4    | Revision 1.0                                          | . 1 |  |
| 2 | RTG4   | CCC Dynamic Configuration                             | 2   |  |
|   | 2.1    | Design Requirements                                   | . 3 |  |
|   | 2.2    | Prerequisites                                         | . 3 |  |
|   | 2.3    | Design Description                                    | . 3 |  |
|   | 2.4    | Hardware Implementation                               | . 7 |  |
|   |        | 2.4.1 CoreABC Program                                 | 10  |  |
|   |        | 2.4.2 Configuring CCC for Dynamic Configuration       | 11  |  |
|   | 2.5    | Simulation Results                                    | 13  |  |
|   | 2.6    | Setting Up the Design                                 | 14  |  |
|   | 2.7    | Running the Design                                    | 15  |  |
|   | 2.8    | Conclusion                                            | 18  |  |
| 3 | Appen  | ndix 1: Programming the Device Using FlashPro Express | 19  |  |
| 4 | Appen  | ndix 2: Running the TCL Script                        | 22  |  |
| 5 | Appen  | ndix 3: Design Files                                  | 23  |  |

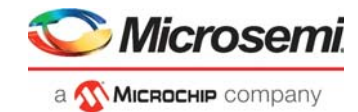

# **Figures**

| Figure 1  | RTG4 Fabric CCC Block Diagram                                           | . 2 |
|-----------|-------------------------------------------------------------------------|-----|
| Figure 2  | Single CCC Use Model Design                                             | . 4 |
| Figure 3  | Dual CCC Use Model Design                                               | . 5 |
| Figure 4  | CCCDYN and CCCAPB Macro Connection for Single CCC Dynamic Configuration | . 6 |
| Figure 5  | CCCDYN and CCCAPB Macro Connection for Dual CCC Dynamic Configuration   | . 7 |
| Figure 6  | SmartDesign Top-level Single CCC Use Model                              | . 8 |
| Figure 7  | SmartDesign Top-level Dual CCC Use Model                                | . 8 |
| Figure 8  | CCCDYN and RTG4CCCAPB_IF Connection                                     | . 9 |
| Figure 9  | CoreABC Program for Single CCC Use Model                                | 10  |
| Figure 10 | CoreABC Program for Dual CCC Use Model                                  | 11  |
| Figure 11 | PLL Output Clock Settings                                               | 11  |
| Figure 12 | Single CCC Dynamic Configuration Setting                                | 12  |
| Figure 13 | Single CCC Dynamic Configuration SmartDesign                            | 12  |
| Figure 14 | Dual CCC dynamic configuration setting                                  | 12  |
| Figure 15 | Dual CCC Dynamic Configuration SmartDesign                              | 12  |
| Figure 16 | Single CCC Dynamic Configuration Simulation Window                      | 13  |
| Figure 17 | Dual CCC Dynamic Configuration Simulation Window                        | 13  |
| Figure 18 | RTG4 Development Kit                                                    | 14  |
| Figure 19 | CCC Output Clock Frequency Before Dynamic Configuration                 | 16  |
| Figure 20 | CCC Output Clock Frequency After Dynamic Configuration                  | 16  |
| Figure 21 | GL0 Dynamic Frequency Change                                            | 17  |
| Figure 22 | GL1 Dynamic Frequency Change                                            | 17  |
| Figure 23 | FlashPro Express Job Project                                            | 19  |
| Figure 24 | New Job Project from FlashPro Express Job                               | 20  |
| Figure 25 | Programming the Device                                                  | 20  |
| Figure 26 | FlashPro Express—RUN PASSED                                             | 21  |

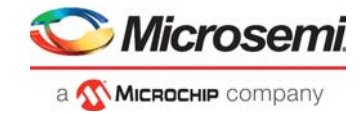

# **Tables**

| Table 1 | Design Requirements                 | 3 |
|---------|-------------------------------------|---|
| Table 2 | RTG4 Development Kit Jumper Setting | 4 |
| Table 3 | Probe Points                        | 5 |

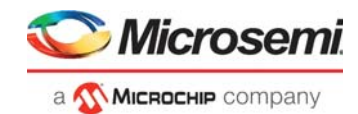

# 1 Revision History

The revision history describes the changes that were implemented in the document. The changes are listed by revision, starting with the current publication.

### 1.1 Revision 4.0

The following is a summary of the changes made in this revision.

- Added Figure 18, page 14.
- Added Appendix 1: Programming the Device Using FlashPro Express, page 19.
- Added Appendix 2: Running the TCL Script, page 22.
- Removed the references to Libero version numbers.

### 1.2 Revision 3.0

Update the document for Libero v11.9 SP1 software release.

## 1.3 Revision 2.0

Updated the document for Libero v11.8 SP2 software release.

## 1.4 Revision 1.0

The first publication of this document.

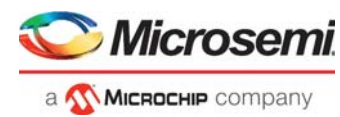

# 2 RTG4 CCC Dynamic Configuration

This document describes how to perform dynamic configuration for both single and dual RTG4<sup>™</sup> field programmable gate array (FPGA) clock conditioning circuit (CCC) by changing output clock frequency in a glitch-free way using general purpose divider (GPD).

RTG4 devices have 8 CCC blocks (2 in all 4 corners). Each CCC provides a complete clocking scheme for any logic implemented in the FPGA fabric and base clock for on-chip hard IP blocks like FDDR and SERDESIF. It is possible to configure the CCC parameters dynamically (via an advanced peripheral bus (APB3) interface) without reprogramming the device.

The following figure shows the block diagram of RTG4 Fabric CCC. The dotted line shows the path used when dynamically configuring GPD dividers. Each fabric CCC has four GPDs and CCC outputs can get their source from any of the GPD outputs. For instance, the GPD2 divider can be used for GL0 output.

GPD is used for dividing source clock selected by a general purpose multiplexer (GPMUX) by a factor of 1 to 255 to obtain the necessary clock frequency on the output. In this reference design, the GPD divider value is configured dynamically to different values at run time to obtain different output frequencies. Each GPD has its own GPMUX, which helps in selecting clock source to the GPD circuit from fabric CCC clock sources (external dedicated I/O, RC oscillator, fabric clock, and PLL outputs).

Any of the configuration registers can be accessed dynamically using the APB3 interface. This document does not discuss about all the Fabric CCC registers that can be dynamically configured. It only shows how to dynamically change output clock frequency using the GPD divider.

For more information about dynamic configuration registers, GPD, and GPMUX, refer to UG0586: RTG4 FPGA Clocking Resources User Guide.

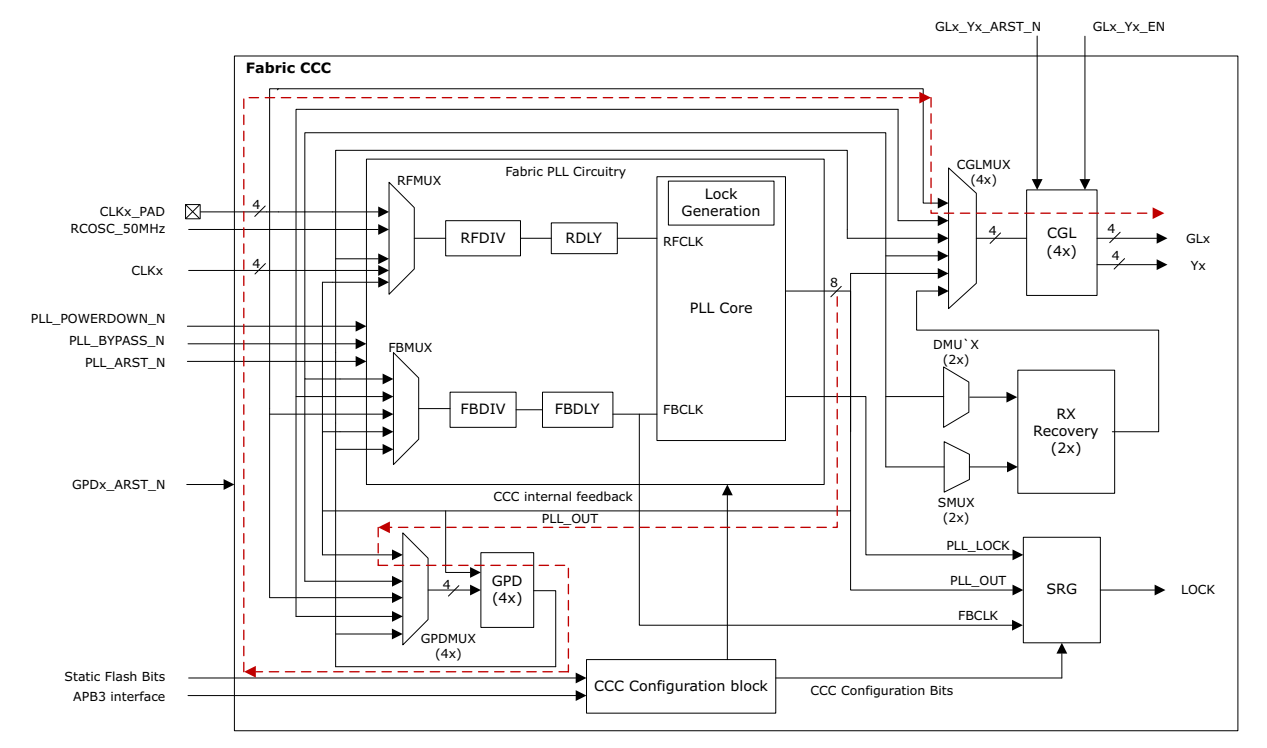

#### Figure 1 • RTG4 Fabric CCC Block Diagram

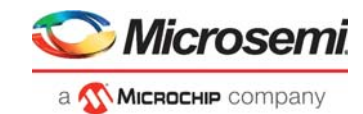

## 2.1 Design Requirements

The following table lists the hardware and software requirements for this design.

#### Table 1 • Design Requirements

| Requirement                                                                                                    | Version       |                                                                         |  |  |
|----------------------------------------------------------------------------------------------------|---------------|-------------------------------------------------------------------------|--|--|
| Hardware                                                                                                    |               |                                                                         |  |  |
| <ul> <li>RTG4 FPGA Development Kit:</li> <li>USB 2.0 cable</li> <li>12 V, 5A AC power adapter and cords</li> </ul> | Rev B or late | er.                                                                     |  |  |
| Host PC or Laptop                                                                                                  | 64-bit Windo  | ws 7 and 10                                                             |  |  |
| Software                                                                                                    |               |                                                                         |  |  |
| FlashPro Express                                                                                                   | Note:         | Refer to the readme.txt file provided in the                            |  |  |
| Libero <sup>®</sup> System-on-Chip (SoC)                                                                           | _             | design files for the software versions used with this reference design. |  |  |
| Host PC Drivers (included with the design files)                                                                   | _             |                                                                         |  |  |

**Note:** Libero SmartDesign and configuration screen shots shown in this guide are for illustration purpose only. Open the Libero design to see the latest updates.

### 2.2 **Prerequisites**

Before you start:

- 1. Download and install Libero SoC (as indicated in the website for this design) on the host PC from the following location: https://www.microsemi.com/product-directory/design-resources/1750-libero-soc
- 2. For demo design files download link:

http://soc.microsemi.com/download/rsc/?f=rtg4\_ac458\_df

## 2.3 Design Description

The reference design in this application note contains two use models to demonstrate dynamic configuration for single and dual CCC in the same corner of the RTG4 device. CoreABC provides the APB3 Master interface. CoreABC is a programmable soft processor used to read and write from CCC configuration registers. CoreABC program provided in the design writes into appropriate registers to divide source clock using GPD.

Two separate designs are provided for single and dual CCC dynamic configuration use models. RTG4FCCC\_0 is used for generating the APB interface clock in both use models. RTG4FCCC\_1 is used for a single CCC dynamic configuration use model and dual\_cccdyn\_top\_0, which contains two fabric CCCs from the same corner is used for dual CCC dynamic configuration use model. In both cases, dynamic frequency reduction in the CCC output clock using the GPD divider is demonstrated by probing CCC outputs in real time using an oscilloscope. The upper nibble of a sequential counter in the fabric drives four on board LED's. Once the clock frequency is dynamically configured using the GPD circuit, the counter slows down which in turn reduces the LED blinking rate.

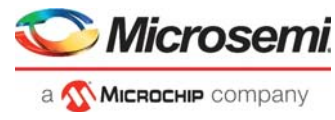

The following figure shows a top-level block diagram of the single CCC use model.

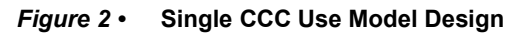

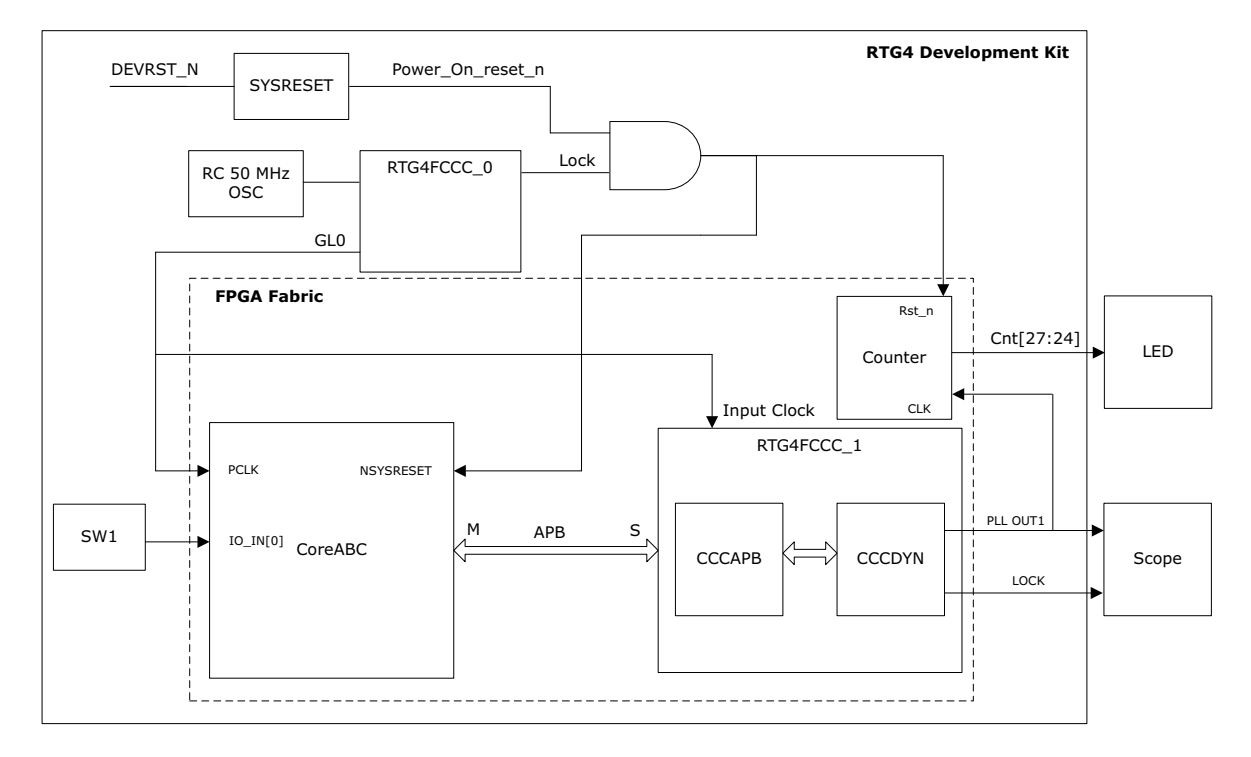

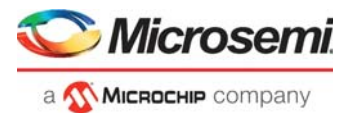

The following figure shows a top-level block diagram of the dual CCC use model.

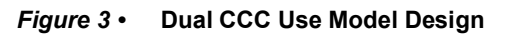

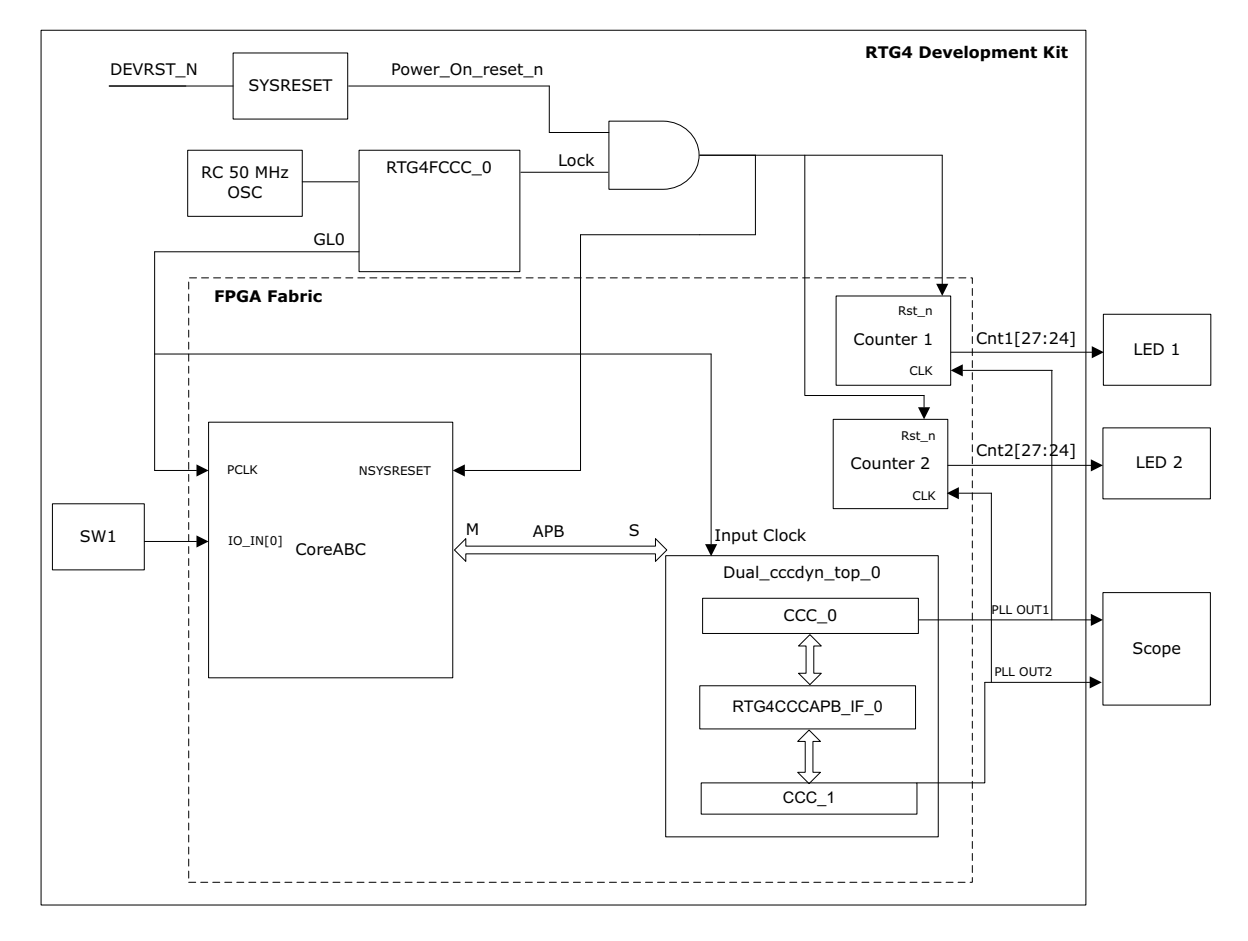

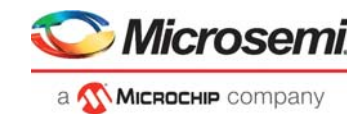

The following figure shows connectivity between CCCDYN and CCCAPB macros along with extra soft logic, which is added automatically by the configurator for a single CCC dynamic configuration. For more information about how to perform dynamic configuration for a single CCC, refer to Hardware Implementation, page 7.

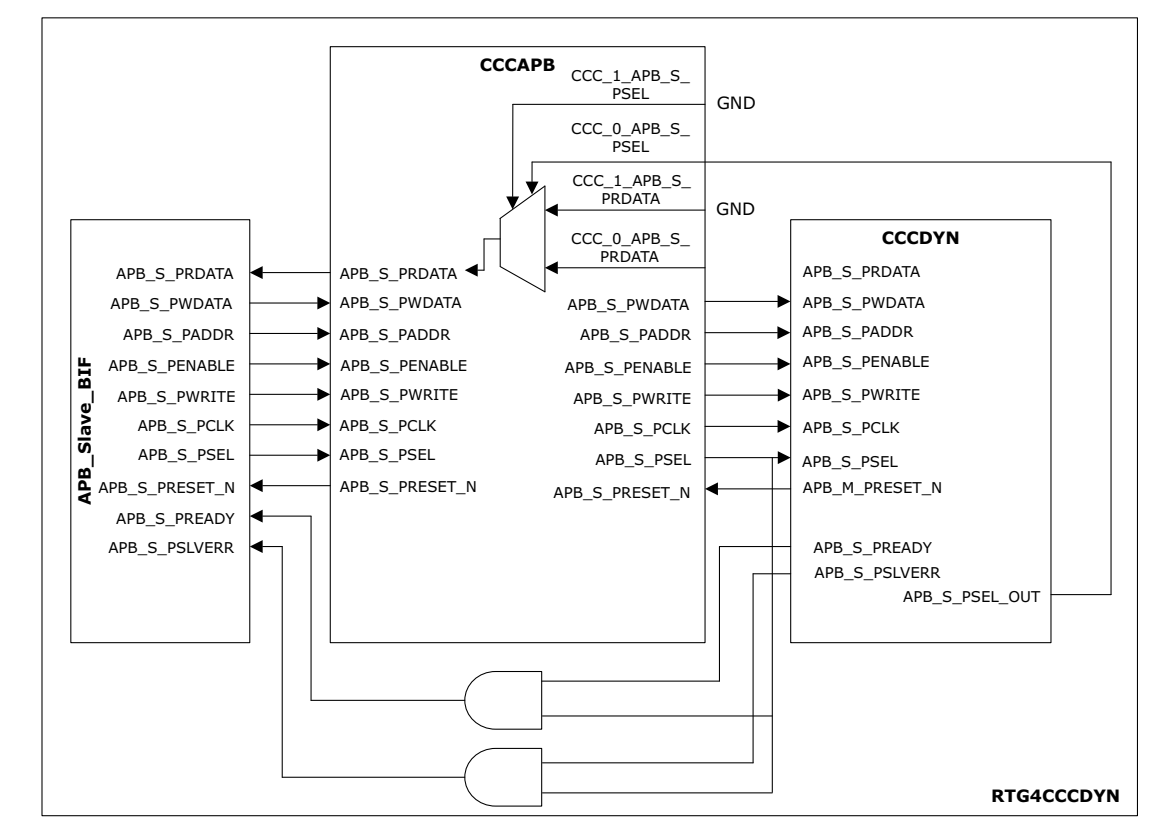

#### Figure 4 • CCCDYN and CCCAPB Macro Connection for Single CCC Dynamic Configuration

The new macro CCCDYN (similar to RTG4FCCC macro with dynamic configuration enabled) is used only for the dynamic CCC solution. It has an additional port APB\_S\_PSEL\_OUT, which is a hardwired connection to CCCAPB macro. The APB macro instance is named CCCAPB, which has extra ports CCC\_0/1\_APB\_S\_PSEL and CCC\_0/1\_APB\_S\_PRDATA to support multiple dynamic CCCs from the same corner.

The 0/1 indices refer to two CCCs in the same corner. Only two CCCDYN macros placed in the same corner can be legally connected to the APB macro instance (CCCAPB).

In the preceding figure, CCC\_1\_APB\_S\_PSEL and CCC\_1\_APB\_S\_PRDATA are connected to GND since we are using only one CCC for a singe CCC dynamic configuration.

The following figure shows connectivity between CCCDYN and CCCAPB macros along with extra soft logic, which is added automatically by the configurator for dual CCC dynamic configuration. The RTG4CCCAPB\_IF block delimits the configurator boundaries. Connect manually two CCCDYN macros (CCC\_0/CCC\_1) with the RTG4CCCAPB\_IF module for a dual CCC dynamic solution.

Address bit [8] of APB\_S\_PADDR is used for decoding, which of the CCC in the same corner is used by CCCAPB macro. If APB\_S\_PADDR[8] is equal to 1, CCC\_1 is selected if APB\_S\_PADDR[8] is not equal to 1, CCC\_0 is selected, as shown in the following figure.

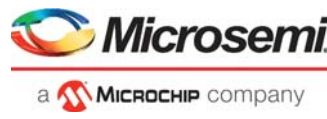

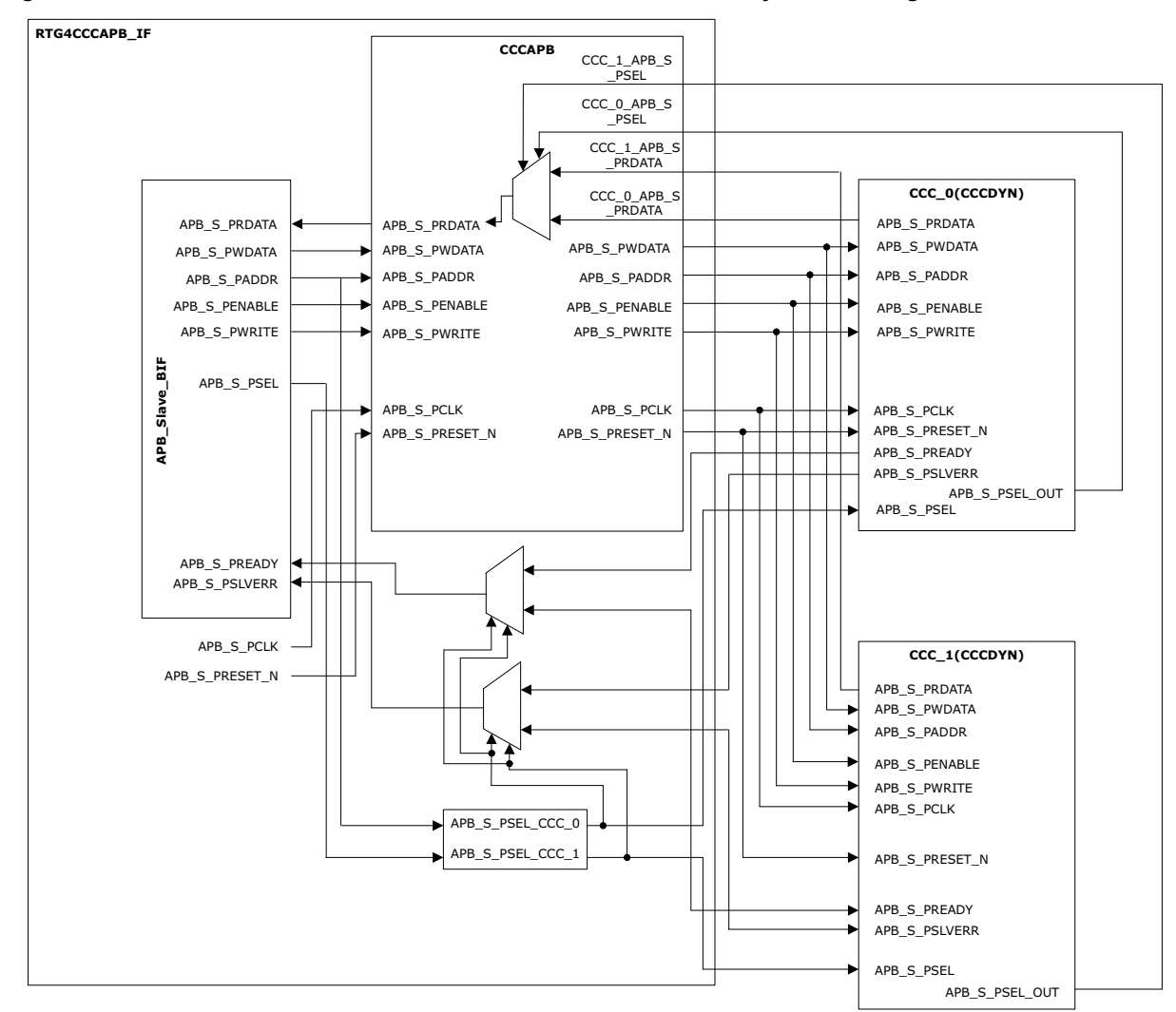

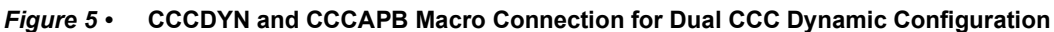

## 2.4 Hardware Implementation

Hardware implementation involves configuring CCC for dynamic configuration along with the CoreABC program to dynamically read and write into CCC configuration registers. The reference design of both single and dual CCC use model consists of CoreABC, on-chip 50 MHz RC oscillator, Sysreset macro, AND gate, FCCC, and counter module.

In the single CCC use model, RTG4FCCC\_0 generates an APB interface clock at 50 MHz frequency and RTG4FCCC\_1 generates global output GL0 (PLL OUT1), which is divided dynamically using GPD divider.

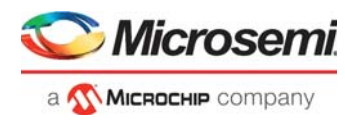

The following figure shows the SmartDesign top-level block diagram for a single CCC dynamic configuration.

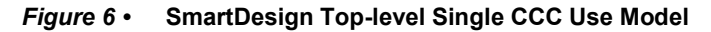

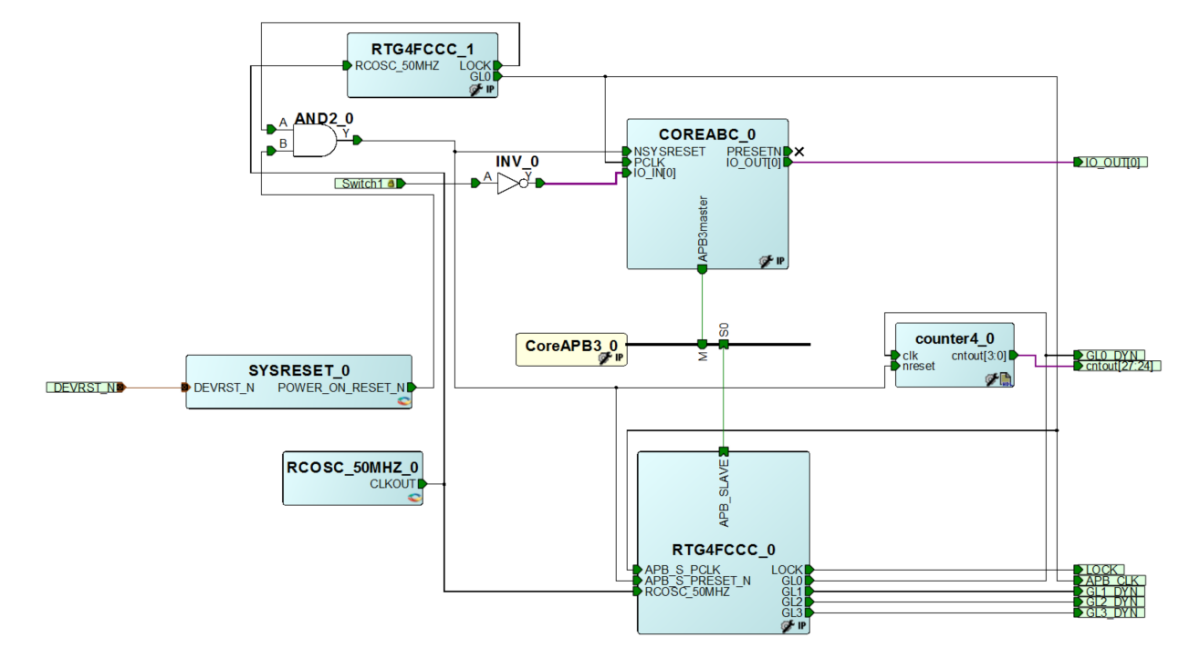

In the dual CCC use model, RTG4FCCC\_0 generates an APB interface clock at 50 MHz frequency and two 100 MHz clock outputs for sourcing clock to CCC\_0 and CCC\_1 in dual\_cccdyn\_top\_0 module. CCC\_0/CCC\_1 generates global output GL0 (PLL OUT0/PLL OUT1), which is divided dynamically using GPD divider.

The following figure shows the SmartDesign top-level block diagram for a dual CCC dynamic configuration.

Figure 7 • SmartDesign Top-level Dual CCC Use Model

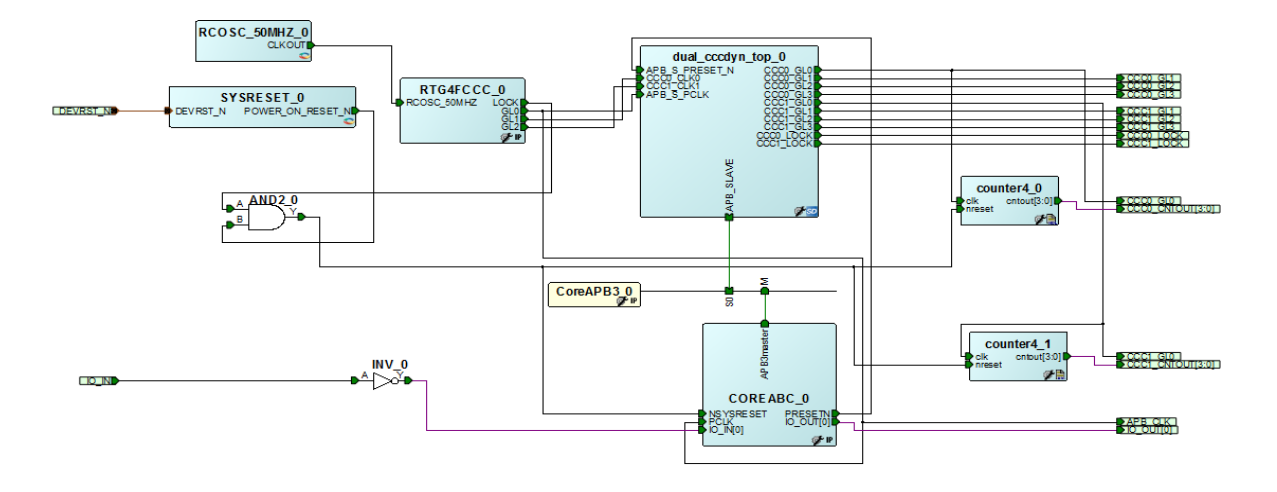

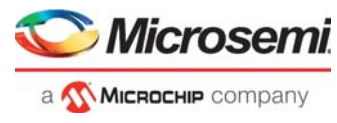

The following figure shows the manual connection between CCCDYN and RTG4CCCAPB\_IF macro for a dual CCC dynamic solution.

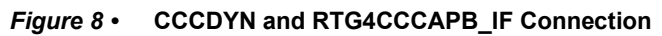

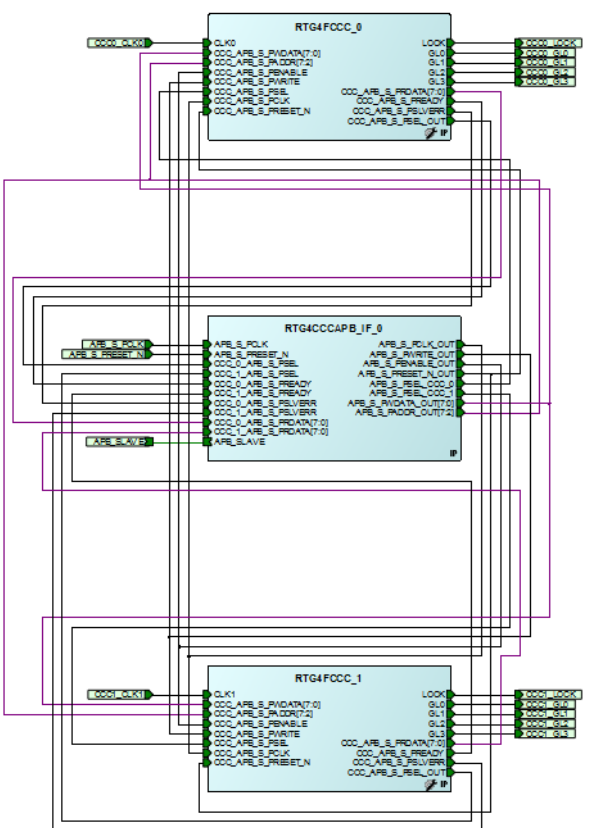

HALT

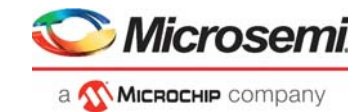

### 2.4.1 CoreABC Program

The CoreABC Program describes the register settings required to divide the source input clock using the GPD divider.

#### Figure 9 • CoreABC Program for Single CCC Use Model

NOP \$Welcome \$restart WAIT UNTIL INPUTØ //Selecting PLL output clock as input to GPMUX@ APBWRT DAT 0 0x38 0x07 APBWRT DAT 0 0x38 0x07 //Writing GPD0 divider value APBWRT DAT 0 0x48 0x10 //GPD0 mode APBWRT DAT 0 0x88 0x03 //Selecting GPD0 output as input to CGLMUX0 APBWRT DAT 0 0x1C 0x08 Setting to divide PLL output with GPD divider value of 16 //Selecting PLL output clock as input to GPMUX1 APBWRT DAT 0 0x3C 0x07 //Writing GPD1 divider value APBWRT DAT 0 0x4C 0x8 //GPD1 mode APBWRT DAT 0 0x8C 0x03 //Selecting GPD1 output as input to CGLMUX1 APBWRT DAT 0 0x24 0x09 Setting to divide PLL output with GPD divider value of 8 //Selecting PLL output clock as input to GPMUX2 APBWRT DAT 0 0x40 0x07 //Writing GPD2 divider value APBWRT DAT 0 0x50 0x2 //GPD2 mode APBWRT DAT 0 0x90 0x03 (Selection OPD0 extent of input to OPLWUX2) Setting to divide PLL output with GPD divider value of 2 //Selecting GPD2 output as input to CGLMUX2 APBWRT DAT 0 0x2C 0x0A //Selecting PLL output clock as input to GPMUX3 APBWRT DAT 0 0x44 0x67 //Writing GPD3 divider value APBWRT DAT 0 0x54 0x4 //GPD3 mode APBWRT DAT 0 0x94 0x03 //Selecting GPD3 output as input to CGLMUX3 APBWRT DAT 0 0x30 0x08 Setting to divide PLL output with GPD divider value of 4 IOWRT DAT 1 Jump \$restart

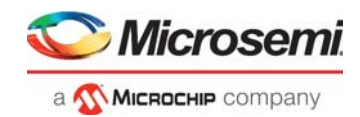

For the dual CCC use model, the sequence of register settings to be followed for changing output clock frequency using GPD divider is the same as the single CCC use model shown in Figure 9, page 10. To access CCC\_0 and CCC\_1 separately, APB\_S\_PADDR[8] address bit must be used, as shown in the following figure.

#### Figure 10 • CoreABC Program for Dual CCC Use Model

//RTG4 CCC0 //Selecting PLL output clock as input to GPMUX0 APBWRT DAT 0 0x038 0x07 //Writing GPD0 divider value APBWRT DAT 0 0x048 0x08 //GPD0 mode  $\rightarrow$  APB\_S\_PADDR[8] = 0 APBWRT DAT 0 0x088 0x03 //Selecting GPD0 output as input to CGLMUX0 APBWRT DAT 0 0x01C 0x08 // RTG4 CCC1 //Selecting PLL output clock as input to GPMUX0 APBWRT DAT 0 0x138 0x07 //Writing GPD0 divider value APBWRT DAT 0 0x148 0x04 //GPD0 mode → APB S PADDR[8] = 1 APBWRT DAT 0 0x188 0x03 //Selecting GPD0 output as input to CGLMUX0 APBWRT DAT 0 0x11C 0x08

### 2.4.2 Configuring CCC for Dynamic Configuration

The following steps describe how to configure CCC for dynamic configuration in the Libero SoC software.

- 1. Open RTG4 CCC Configurator and then click **Basic** tab.
- 2. In the Basic tab, enter the values and select the checkboxes, as shown in the following figure.

#### Figure 11 • PLL Output Clock Settings

| RTG4 CCC Configurator                                                                                                    | - |     | ×      |
|----------------------------------------------------------------------------------------------------|---|-----|--------|
| RtG4 CCC Configurator   Besic Advanced   PLLOptions     Besic     Patience Clock   F   0.0   F   0.0   F   0.1   F   0.2   F   0.3   F   0.4   100   M+tz   100   M+tz   100   100   100< | _ |     | ×      |
|                                                                                                    |   | 1   | -<br>- |
| Help                                                                                                    | < | Car | ncel   |

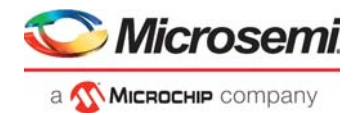

- 3. In the **PLL Options** tab, selecting **Enable Dynamic configuration** automatically selects **Include reconfiguration logic** for a single CCC use model under **CCC Dynamic Configuration**, as shown in the following figure.
- Figure 12 Single CCC Dynamic Configuration Setting

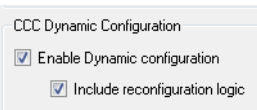

The following figure shows the SmartDesign block of a fabric CCC with a single dynamic configuration enabled.

Figure 13 • Single CCC Dynamic Configuration SmartDesign

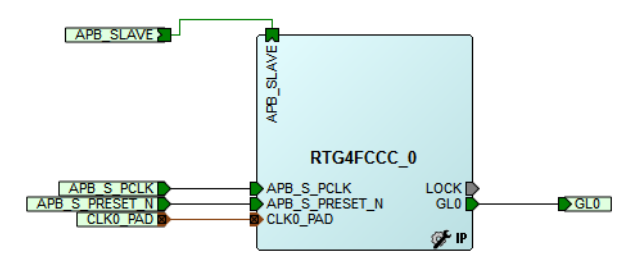

- 4. In the **PLL Options** tab, select **Enable Dynamic configuration** for dual CCC use model as shown in the following figure.
- Figure 14 Dual CCC dynamic configuration setting

| CCC Dynamic Configuration     |
|-------------------------------|
| Enable Dynamic configuration  |
| Include reconfiguration logic |

The following figure shows the SmartDesign block of a fabric CCC with dual dynamic configuration enabled.

Figure 15 • Dual CCC Dynamic Configuration SmartDesign

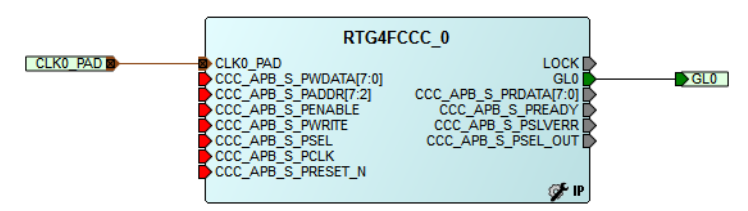

5. Click **Ok** after making the required setting. CCC generation completes with APB slave interface exposed for manual connection, as shown in Figure 8, page 9.

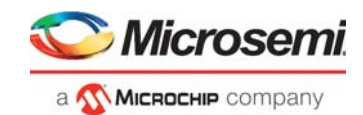

## 2.5 Simulation Results

Simulation results for single and dual CCC dynamic configuration use model are shown in the following figures.

In a single CCC dynamic configuration, GPD divider values for CCC outputs (GL0, GL1, GL2, and GL3) are written dynamically via the APB3 interface as highlighted in the following figure.

*Figure 16* • Single CCC Dynamic Configuration Simulation Window

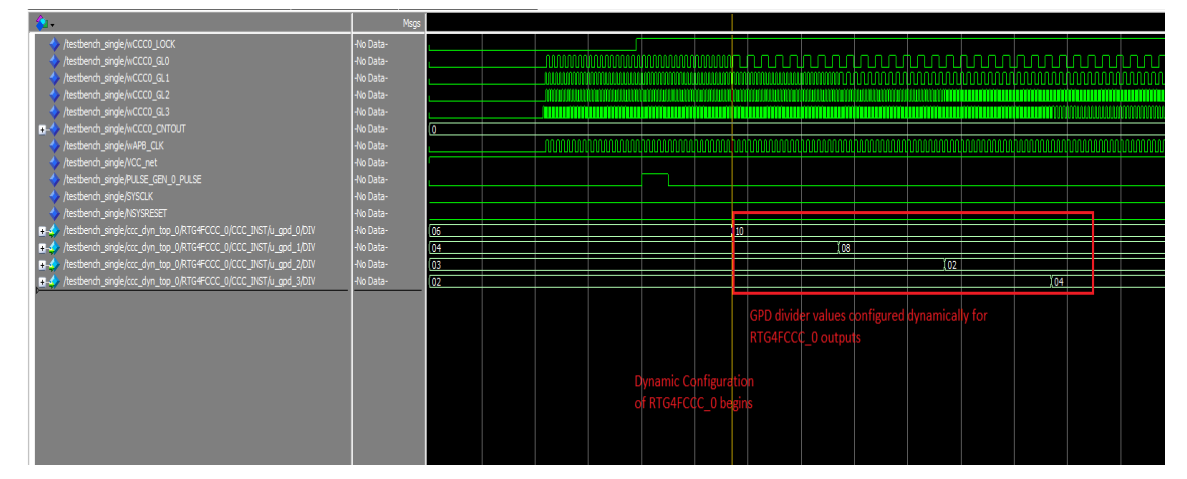

In the dual CCC dynamic configuration, GPD divider values for two CCC outputs (GL0, GL1, GL2, and GL3) are written dynamically via the APB3 interface as highlighted in the following figure.

Figure 17 • Dual CCC Dynamic Configuration Simulation Window

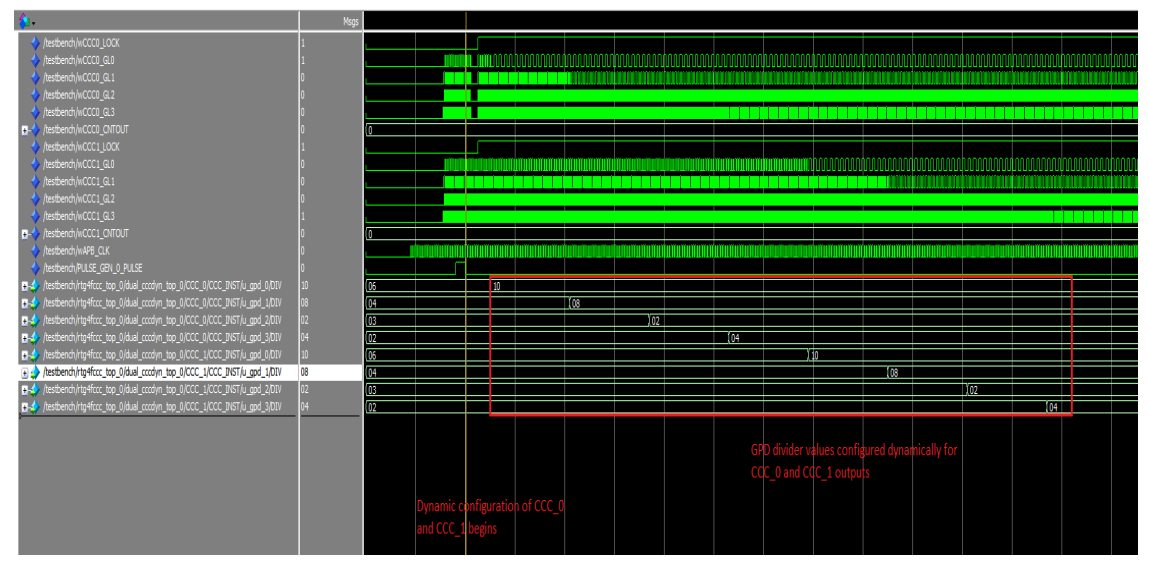

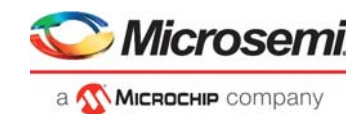

## 2.6 Setting Up the Design

The following steps describe how to set up a hardware demo for the RTG4 development kit.

1. Connect the jumpers on the RTG4 development kit as shown in the following table.

#### Table 2 • RTG4 Development Kit Jumper Setting

| Jumper                                     | Pin From | Pin To | Comments |
|--------------------------------------------|----------|--------|----------|
| J11, J17, J19, J23, J26, J21, J32, and J27 | 1        | 2      | Default  |
| J16                                        | 2        | 3      | Default  |
| J33                                        | 1<br>3   | 2<br>4 | Default  |

- **Note:** Ensure that the power supply switch **SW6** is switched OFF while connecting jumpers on the RTG4 development kit.
  - 2. Connect the host PC to the **J47** connector using the USB cable.

3. Connect the power supply to the **J9** connector and switch ON the power supply switch, **SW6**.

The following figure shows the RTG4 Development Kit board.

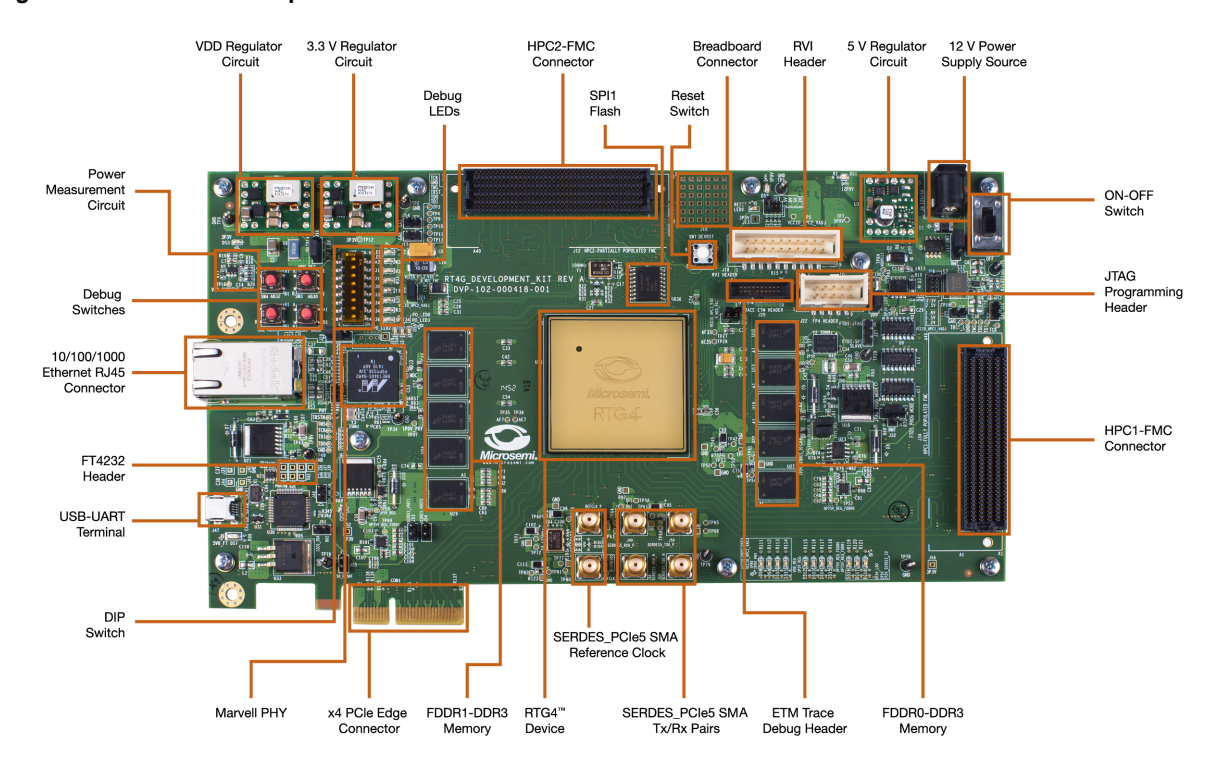

#### Figure 18 • RTG4 Development Kit

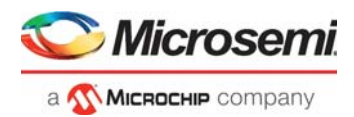

## 2.7 Running the Design

The following are the steps to run the design:

- 1. To program the RTG4 Development Kit with the job file provided as part of the design files using FlashPro Express software, refer to Appendix 1: Programming the Device Using FlashPro Express, page 19.
- Fabric counter logic which is connected to the onboard LEDs is run using clock output from CCC in which dynamic configuration is enabled. Once the device is programmed, onboard four LEDs (W35, W34, V30, and W33) for a single CCC use model and eight LEDs (four for each CCC output) for dual CCC use model blinks.
- 3. Pressing on board switch SW1 initiates CoreABC program to dynamically write GPD divider values using APB3 interface. After dynamic configuration, a slow down in LEDs blinking rate is observed.

Oscilloscope waveform shown in the following figure demonstrates how the CCC output (GL0 and GL1) clock frequency changes dynamically when switch SW1 onboard is pressed. Output clocks are connected to bread board connector J10 for probing.

The following table describes the probe points on single and dual CCC.

|            | Output Signal | J10 Bread Board Pins |
|------------|---------------|----------------------|
|            | APB_CLK       | 12                   |
|            | GL0_DYN       | 6                    |
| Single CCC | GL1_DYN       | 5                    |
|            | GL2_DYN       | 1                    |
|            | GL3_DYN       | 4                    |
|            | LOCK          | 7                    |
|            | APB_CLK       | 6                    |
|            | CCC0_GL0      | 1                    |
|            | CCC0_GL1      | 2                    |
|            | CCC0_GL2      | 5                    |
|            | CCC0_GL3      | 8                    |
| Dual CCC   | CCC0_LOCK     | 12                   |
|            | CCC1_GL0      | 19                   |
|            | CCC1_GL1      | 20                   |
|            | CCC1_GL2      | 23                   |
|            | CCC1_GL3      | 24                   |
|            | CCC1_LOCK     | 26                   |

#### Table 3 •Probe Points

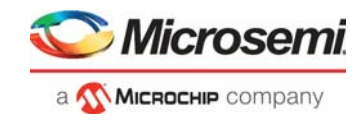

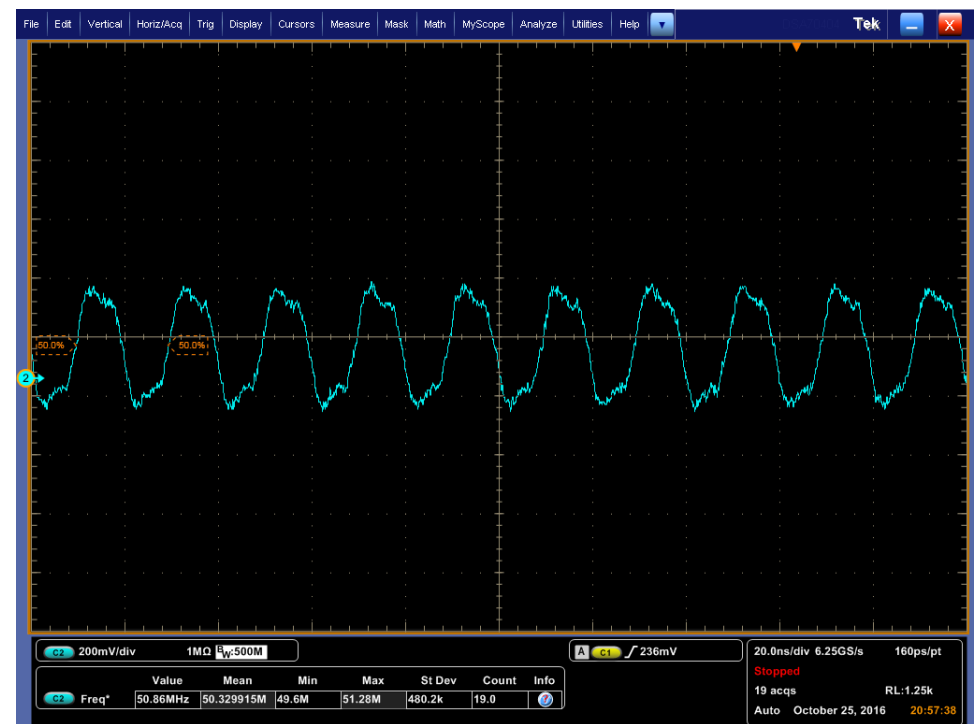

Figure 19 • CCC Output Clock Frequency Before Dynamic Configuration

Figure 20 • CCC Output Clock Frequency After Dynamic Configuration

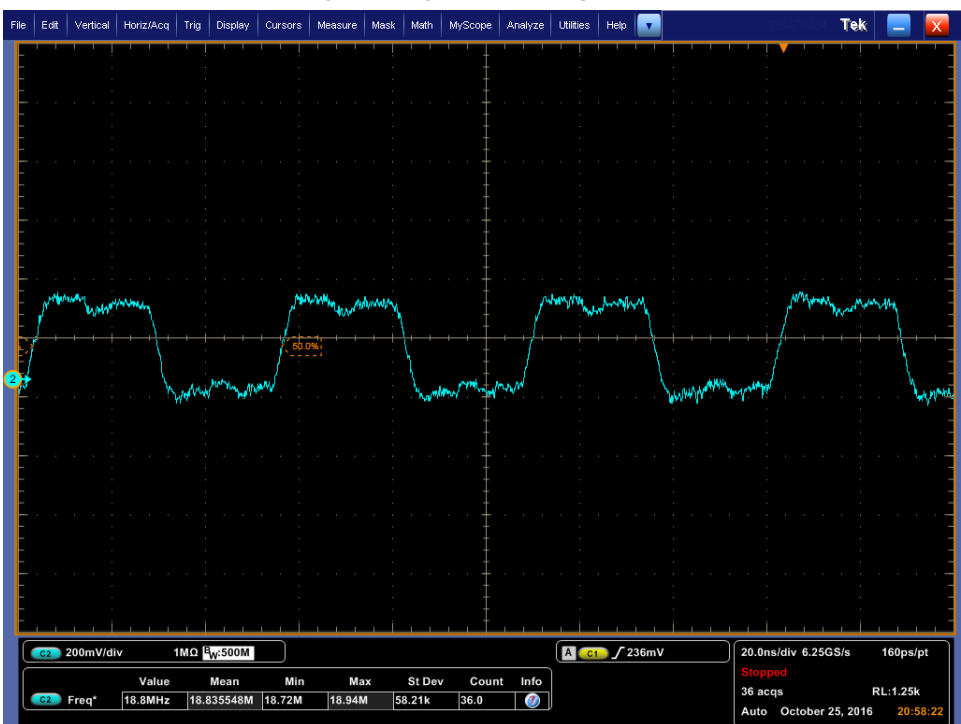

**Note:** The output clock frequency using GPD clock divider is based on: Clkout = Clkin / GPD\_DIV[7:0], for GPD0\_DIV[7:0] = 1 to 255.

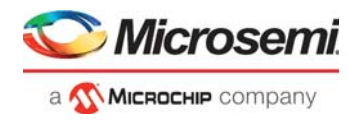

The following figures show GL0 and GL1 dynamic frequency change with the help of trigger at the end of the dynamic configuration.

Figure 21 • GL0 Dynamic Frequency Change

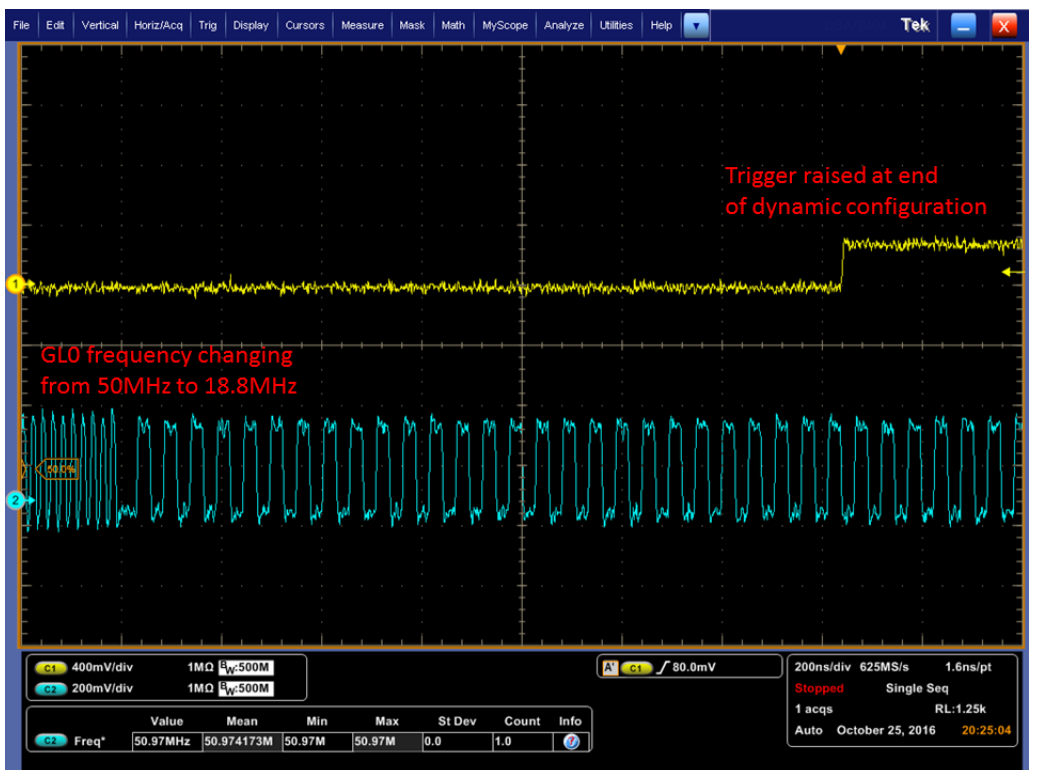

Figure 22 • GL1 Dynamic Frequency Change

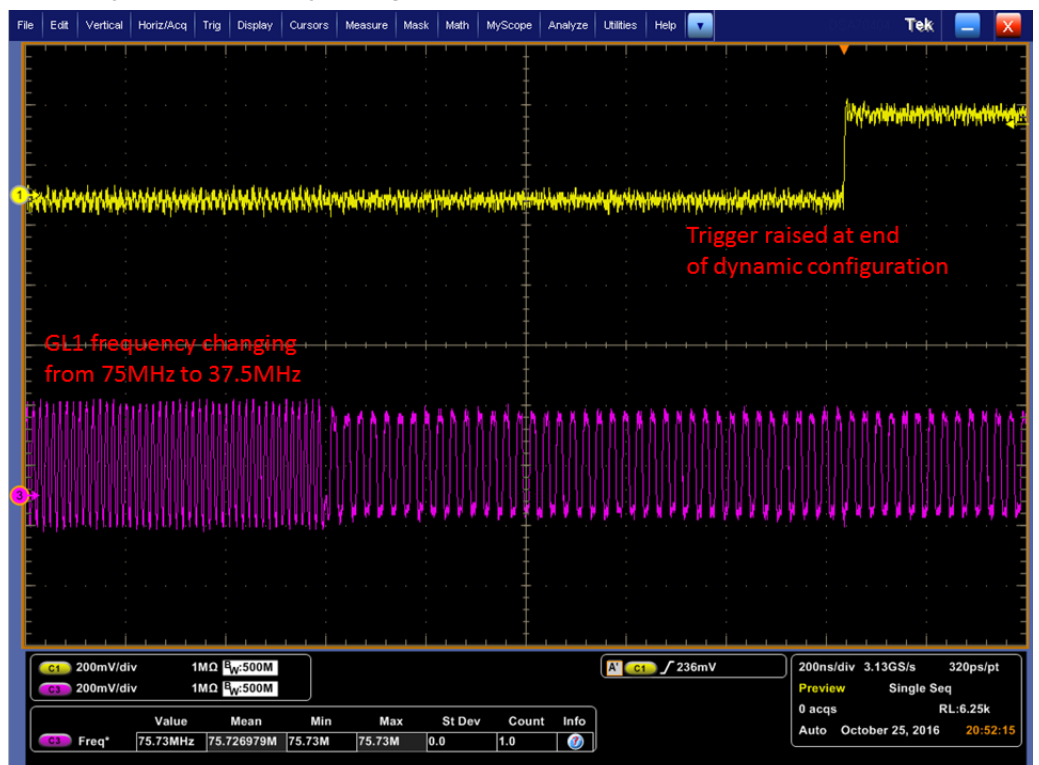

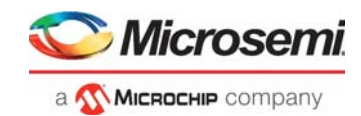

## 2.8 Conclusion

This document describes how to perform dynamic configuration via an APB3 interface for both single and dual RTG4 FPGA CCC by changing output clock frequency in a glitchless way using GPD dividers. Results are shown using real time oscilloscope plots of the CCC output after dynamic configuration.

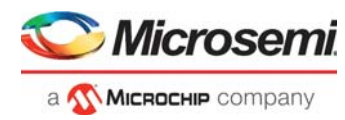

# 3 Appendix 1: Programming the Device Using FlashPro Express

This section describes how to program the RTG4 device with the programming job file using FlashPro Express.

To program the device, perform the following steps:

- 1. Ensure that the jumper settings on the board are the same as those listed in *Table 3 of UG0617: RTG4 Development Kit User Guide*
- 2. Optionally, jumper **J32** can be set to connect pins 2-3 when using an external FlashPro4, FlashPro5, or FlashPro6 programmer instead of the default jumper setting to use the embedded FlashPro5.

**Note:** The power supply switch, **SW6** must be switched **OFF** while making the jumper connections.

- 3. Connect the power supply cable to the **J9** connector on the board.
- 4. Power ON the power supply switch SW6.
- 5. If using the embedded FlashPro5, connect the USB cable to connector **J47** and the host PC. Alternatively, if using an external programmer, connect the ribbon cable to the JTAG header **J22** and connect the programmer to the host PC.
- 6. On the host PC, launch the FlashPro Express software.
- 7. Click **New** or select **New Job Project from FlashPro Express Job** from **Project** menu to create a new job project, as shown in the following figure.

#### Figure 23 • FlashPro Express Job Project

| Job Projects    |    |                                               |                      |  |  |
|-----------------|----|-----------------------------------------------|----------------------|--|--|
| <u>New</u>      |    | New Job Project from FlashPro Express Job     | Ctrl+N               |  |  |
| Open            |    | Open Job Project     Close Job Project        | Ctrl+O <sup>63</sup> |  |  |
| Recent Projects | or | Save Job Project Set Log File Export Log File | Ctrl+Shift+A<br>▶    |  |  |
|                 |    | Preferences                                   |                      |  |  |
|                 |    | Execute Script<br>Export Script File          | Ctrl+U               |  |  |
|                 |    | Recent Projects                               | •                    |  |  |
|                 |    | Exit                                          | Ctrl+Q               |  |  |

- 8. Enter the following in the New Job Project from FlashPro Express Job dialog box:
- **Programming job file:** Click **Browse**, and navigate to the location where the .job file is located and select the file. The default location is:

<download\_folder>\rtg4\_ac458\_df\Programming\_Job

• FlashPro Express job project location: Click Browse and navigate to the desired FlashPro Express project location.

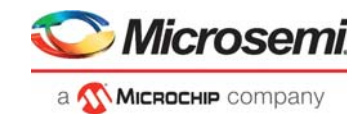

#### Figure 24 • New Job Project from FlashPro Express Job

| Create New Job Project                                                                             | × |
|----------------------------------------------------------------------------------------------------|---|
| Import HashPro Express job file     3_PCIe_SGDMA\rtg4_dg0713_df\Programming_Job\top.job     Browse |   |
| Construct automatically (developer mode)<br>Connected programmers:<br>Programming interface: JTAG  |   |
| FlashPro Express job project name: top                                                             |   |
| HashPro Express job project location: JC:\JUNK\RIG4 Browse                                         |   |
| Help OK Cancel                                                                                     |   |

- 9. Click **OK**. The required programming file is selected and ready to be programmed in the device.
- 10. The FlashPro Express window appears as shown in the following figure. Confirm that a programmer number appears in the Programmer field. If it does not, confirm the board connections and click **Refresh/Rescan** Programmers.

#### Figure 25 • Programming the Device

| Programmer      | 1 RT4G150 | ۲     |       |  |
|-----------------|-----------|-------|-------|--|
|                 |           | Ф ТОО | TDI 🗘 |  |
| 1 🕤 🖂 S201QVPTI | IDLE      | IDL   | E     |  |
|                 |           |       |       |  |
|                 |           |       |       |  |
|                 |           |       |       |  |
|                 |           |       |       |  |
|                 |           |       |       |  |

11. Click **RUN**. When the device is programmed successfully, a **RUN PASSED** status is displayed as shown in the following figure.

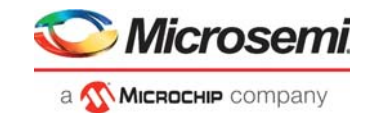

#### Figure 26 • FlashPro Express—RUN PASSED

| RefestyRescan Programmers     Programmer     PROGRAM     PROGRAM     RUN     I PROGRAMMER(S) PASSED     PROGRAM     I PROGRAMMER(S) PASSED     PROGRAM     I PROGRAMMER(S) PASSED     I PROGRAMMER(S) PASSED     I PROGRAMMER(S) PASSED     I PROGRAMMER(S) PASSED     I PROGRAMMER(S) PASSED     I PROGRAMMER(S) PASSED     I PROGRAMMER(S) PASSED     I Programmer     Solution     I Addition     I PROGRAMMER(S) PASSED     I PROGRAMMER(S) PASSED     I PROGRAMMER(S) PASSED     I Programmer     Solution     I Addition     I Programmer     I PROGRAMMER(S) PASSED     I Programmer     I PROGRAMMER(S) PASSED     I Programmer     I PROGRAMMER(S) PASSED     I Programmer     I Programmer     I Programmer     I Programmer     I Programmer     I Programmer     I Programmer     I Programmer     I Programmer     I Programmer     I Programmer     I Programmer     I Programmer                                                                                                    | re\Nov_2020_update\QR_12p6\test_FPExpress\top\top.prc - JTAG Programming Interface* | - |  |
|----------------------------------------------------------------------------------------------------|-------------------------------------------------------------------------------------|---|--|
| Programmer     Programmer     Programmer <th></th> <th></th> <th></th>                                                                                                    |                                                                                     |   |  |
| ROGRAM       I       PASSED         ROGRAM       I       PROGRAMMER(S) PASSED         RUN       I       PROGRAMMER(S) PASSED         Optimizer       SQUOVPTI       Coption         Optimizer       SQUOVPTI       Coption         SQUOVPTI       Coption       Frogrammer         SQUOVPTI       Coption       Frogrammer         SQUO                                                                                                    | в         в           ф тоо         тоі ф                                           |   |  |
| DORAM       I       PROGRAMMER(S) PASSED         Messages                                                                                                    | PASSED                                                                              |   |  |
| Normal       I       PROGRAMMER(S) PASSED         Messages       Image: Solution in the second second secon |                                                                                     |   |  |
| Nessages       Errors       Warnings       I PROGRAMMER(S) PASSED         Messages       Serrors       Warnings       Info         ogrammer       'S2010VPT1'       device       'RT4G150'         ogrammer       'S2010VPT1'       device       'RT4G150'         ogrammer       'S2010VPT1'       device       'RT4G150'         ogrammer       'S2010VPT1'       device       'RT4G150'         ogrammer       'S2010VPT1'       device       'RT4G150'         ogrammer       'S2010VPT1'       device       'RT4G150'         ogrammer       'S2010VPT1'       device       'RT4G150'         ogrammer       'S2010VPT1'       device       'RT4G150'         ogrammer       'S2010VPT1'       device       'RT4G150'         ogrammer       'S2010VPT1'       device       'RT4G150'         ogrammer       'S2010VPT1'       device       'RT4G150'         ogrammer       'S2010VPT1'       'device       'RT4G150'         ogrammer       'S2010VPT1'       'device       'RT4G150'         ogrammer       'S2010VPT1'       'device' RT4G150'       'Executing action                                                                                                    |                                                                                     |   |  |
| Messages SErors & Warngs Info<br>grammer 'S2010VPTI' : device 'RI4G150' : Programming FFGA Array<br>grammer 'S2010VPTI' : device 'RT4G150' : EXPORT DSN[128] = 0000000000000005cf30f000a0016<br>grammer 'S2010VPTI' : device 'RT4G150' : EXPORT DSN[128] = 01000000000000005cf30f000a0016<br>grammer 'S2010VPTI' : device 'RT4G150' : Finished: Thu Dec 10 12:53:10 2020 (Elapsed time 00:02:30)<br>grammer 'S2010VPTI' : device 'RT4G150' : Executing action PROGRAM PASSED<br>grammer 'S2010VPTI' : Chain programming PASSED.                                                                                                    | 1 PROGRAMMER(S) PASSED                                                              |   |  |
| Messages SErors A Warning Info<br>ogrammer 'S2010VPTI': device 'RT4G150': Programming FPGA Array<br>ogrammer 'S2010VPTI': device 'RT4G150': EXPORT DSN[128] = 00000000000000000000000000000000000                                                                                                    |                                                                                     |   |  |
| <pre>gqrammer 'S2010VFI' : device 'R146150' : Programming FF0A ATTAY gqrammer 'S2010VFI' : device 'R146150' : ===================================</pre>                                                                                                    |                                                                                     |   |  |
| ogrammer 'S2010VPTI' : device 'RT4G150' : Finished: Thu Dec 10 12:53:10 2020 (Elapsed time 00:02:30)<br>ogrammer 'S2010VPTI' : device 'RT4G150' : Executing action PROGRAM PASSED.<br>orrammer 'S2010VPTI' : Chain programming PASSED.                                                                                                    | 5150' : Programming FFGA Array<br>G150' :                                           |   |  |
| ain Programming Finished: Thu Dec 10 12:53:10 2020 (Elapsed time 00:02:30)                                                                                                    | G150' : EXPORT DSN[128] = 00000000000000000000000000000000000                       |   |  |

12. Close FlashPro Express or click Exit in the Project tab.

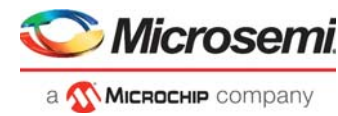

# 4 Appendix 2: Running the TCL Script

TCL scripts are provided in the design files folder under directory TCL\_Scripts. If required, the design flow can be reproduced from Design Implementation till generation of job file.

To run the TCL, follow the steps below:

- 1. Launch the Libero software
- 2. Select Project > Execute Script....
- 3. Click Browse and select script.tcl from the downloaded TCL\_Scripts directory.
- 4. Click Run.

After successful execution of TCL script, Libero project is created within TCL\_Scripts directory.

For more information about TCL scripts, refer to rtg4\_ac458\_df/TCL\_Scripts/readme.txt.

Refer to *Libero® SoC TCL Command Reference Guide* for more details on TCL commands. Contact Technical Support for any queries encountered when running the TCL script.

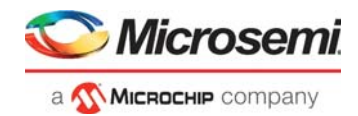

# 5 Appendix 3: Design Files

The design files are available for download at: http://soc.microsemi.com/download/rsc/?f=rtg4\_ac458\_df

The design files consist of a VHDL version of Libero project folder single and dual CCC use models, programming file (\*.job) for RTG4 Development Kit. Refer to the <code>readme.txt</code> file included in the design files for the directory structure and description.